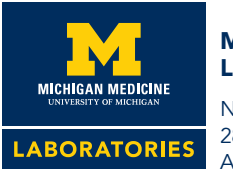

## Michigan Medicine Laboratories (MLabs)

N-LNC Specimen Processing 2800 Plymouth Rd, Bldg 35 Ann Arbor, MI 48109-2800

734.936.2598 • 800.862.7284 • mlabs.umich.edu FAX: 734.936.0755

## 1 Login into MLC

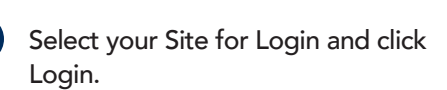

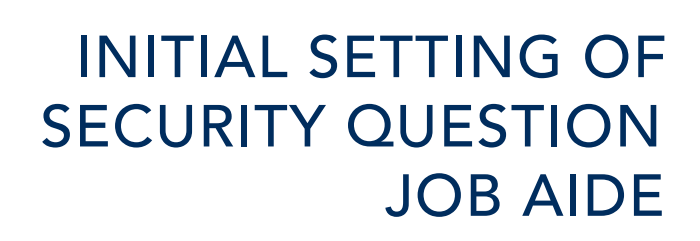

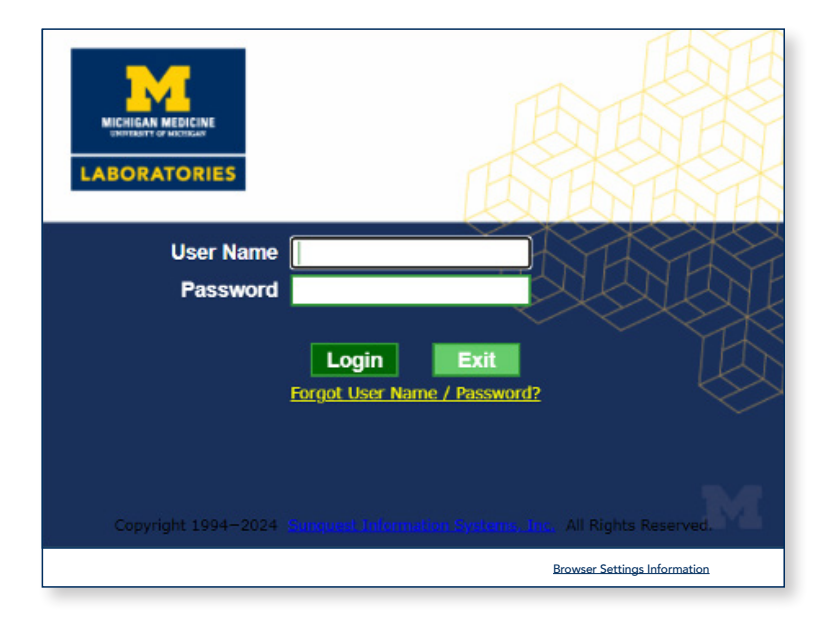

| Please Select a    | Site                     |                |   |  |
|--------------------|--------------------------|----------------|---|--|
| 🔿 Site <u>N</u> ar | ne 💿 Site ID 9200        | Search Clear   |   |  |
| Site ID            | Site Name                | Unread Reports |   |  |
| 200                | Atlas LabWorks Test Site | -              | - |  |
|                    |                          |                |   |  |
|                    |                          |                |   |  |

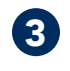

2

The Setup a Security Question Prompt pops up.

| UN | AHS Department of Pa        | thology - MLabs Connect - Tes | × |
|----|-----------------------------|-------------------------------|---|
|    | Setup a Security Q          | uestion                       |   |
|    | Security Question<br>Answer | ×                             |   |
|    | ! Reset                     | <u>Save</u>                   |   |
|    |                             |                               | - |

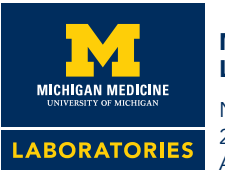

4

Michigan Medicine Laboratories (MLabs)

N-LNC Specimen Processing 2800 Plymouth Rd, Bldg 35 Ann Arbor, MI 48109-2800

## INITIAL SETTING OF SECURITY QUESTION JOB AIDE

734.936.2598 • 800.862.7284 • mlabs.umich.edu FAX: 734.936.0755

| Click the dropdown arrow and     |
|----------------------------------|
| choose from one of the questions |
| to answer.                       |

**NOTE:** To reset your password in the future, you must know your security question response.

**5** Once you have selected a Security Question, type in an answer in the **Answer** section.

Click Save.

**NOTE:** Your answer is case sensitive.

Your security question is now set, you will use this to reset your password should you forget it in the future.

| etup a Security Question                       |   |        |
|------------------------------------------------|---|--------|
|                                                |   |        |
| Security Question                              | ≽ |        |
| Security Question                              |   |        |
| What is your mother's maiden name?             | - |        |
| What was the make and model of your first car? |   |        |
| What was the name of your elementary school?   |   |        |
|                                                |   |        |
|                                                | ~ | Cancel |

| JMHS Department of Pathology - MLabs Connect - Tes |                                                  |  |  |  |  |  |  |
|----------------------------------------------------|--------------------------------------------------|--|--|--|--|--|--|
|                                                    | Setup a Security Question                        |  |  |  |  |  |  |
|                                                    | Security Question What is your mother's maiden r |  |  |  |  |  |  |
|                                                    | Reset Save Cancel                                |  |  |  |  |  |  |